## **Instructions for Exam**

- 1. Visit www.helpedu.in
- 2. Click on 'Exam'
- 3. Click on **"Student Registration"**. Fill the complete Registration form and **'Submit'**.
- 4. In your registered email -You will receive **User-id** and **Password** one hour before the exam.
- 5. To login for entrance exam visit <u>www.helpedu.in</u>, click on 'Student login' and enter the given user-id and password.
- 6. Click on "Start Exam".
- 7. Start attending exam. After completing the exam click on "Submit".

\*\*\*\*\*